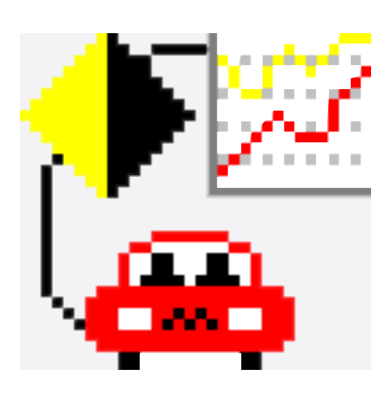

# Istruzioni per l'installazione del software MODIFLY\_Versione 1.0.2

90AV99002029

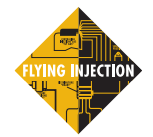

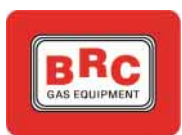

### **FLYING INJECTION - MODIFLY**

## INSTALLAZIONE DEL SOFTWARE MODIFLY VERSIONE 1.0.2

Si ricorda che per far funzionare correttamente il **software modifly** è necessario avere installata sul proprio computer anche la chiave hardware (che dovrebbe essere allegata al pacchetto software).

Tale chiave hardware va inserita nella porta parallela del PC (questa in genere si trova nella parte posteriore dello stesso).

1. Accendere il computer.

**2.** Inserire il disco **N° 1** d'installazione del software Modifly nel drive "**A**".

3. Andare a puntare con il mouse nell'angolo in basso a sinistra dello schermo e selezionare il pulsante denominato "Avvio" oppure "Start" (il nome varia a seconda della versione di Windows installata sul PC).

**4.** Selezionare il menù "**Esegui**" (Vedi figura 1).

**5.** A questo punto comparirà una nuova finestra denominata "**Esegui**" come in figura 2.

6. Digitare sulla riga di testo la scritta "A:\setup" e premere successivamente il tasto "OK" (vedi figura 3).

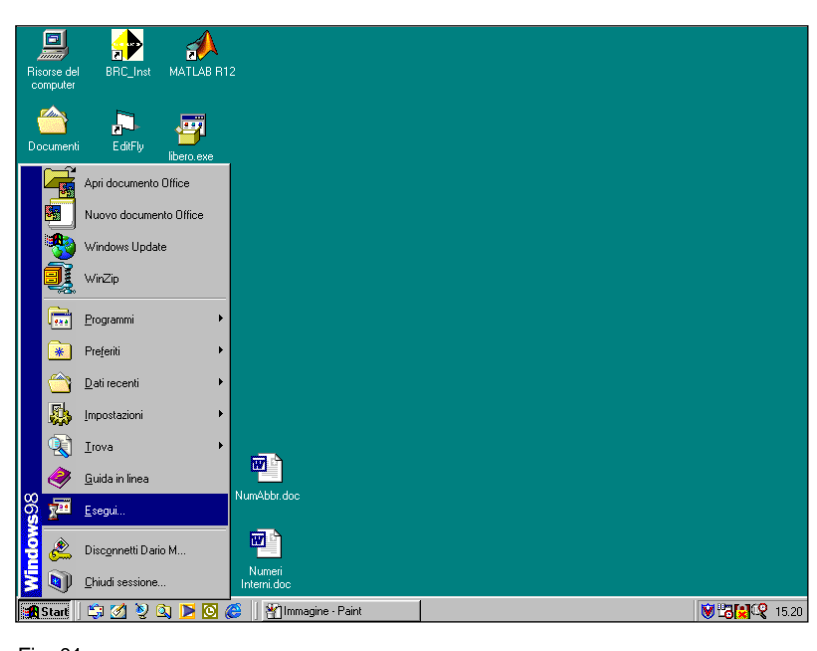

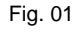

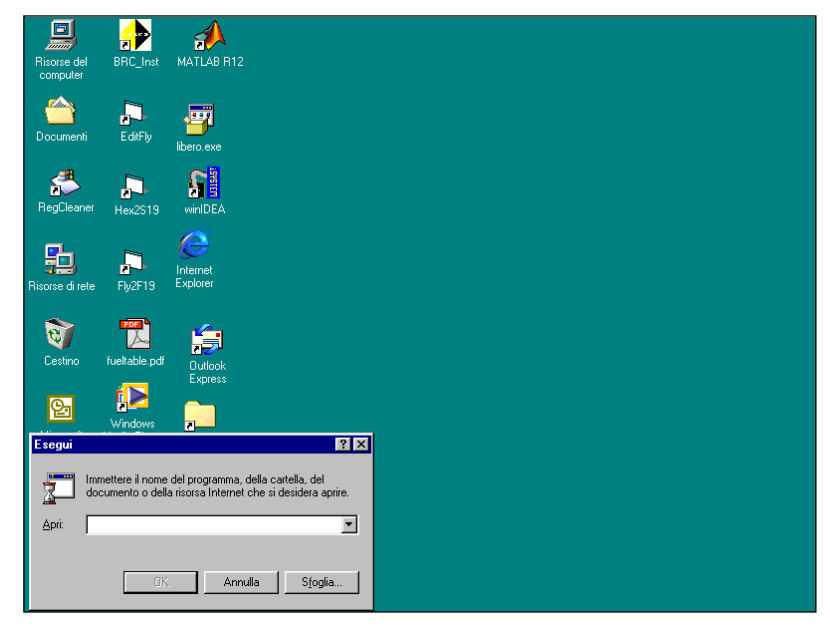

Fig. 02

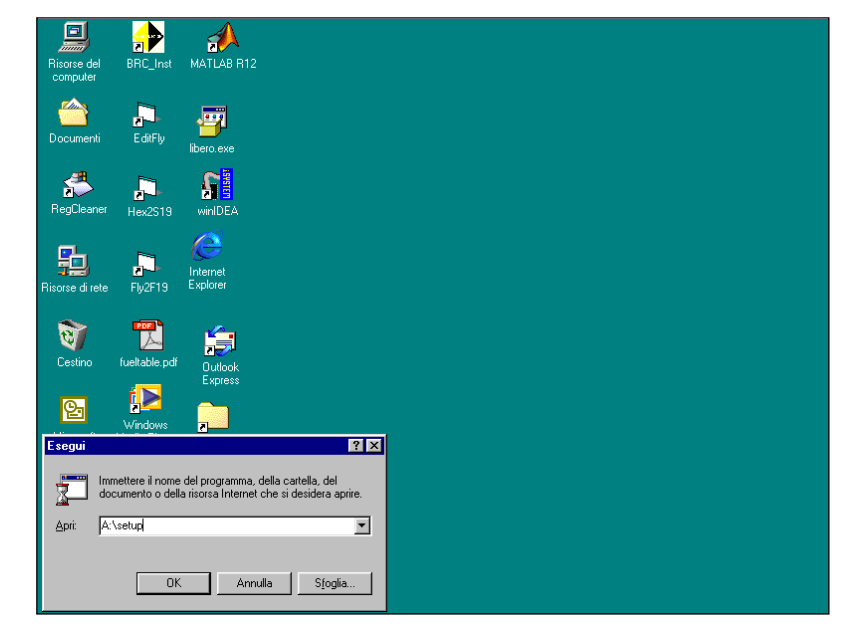

Fig. 03

#### **FLYING INJECTION - MODIFLY**

**7.** Se compare una finestra come quella di figura 4 saltare al punto **11**; se invece compare una finestra come quella di figura 5 proseguire al punto **8**.

8. Sul vostro PC è installata una versione precedente del software Modifly. Selezionare con il mouse l'opzione "Repair"; questo comporterà il riempimento di colore nero del pallino posto alla sinistra della scritta "Repair".

9. Premere il tasto "Next".

- 10. Saltare al punto 15.
- 11. Premere il tasto "Next".
- 12. Premere il tasto "Yes".
- 13. Premere il tasto "Next".
- 14. Premere il tasto "Next".

15. A questo punto inizia l'installazione

vera e propria (vedi figura 6).

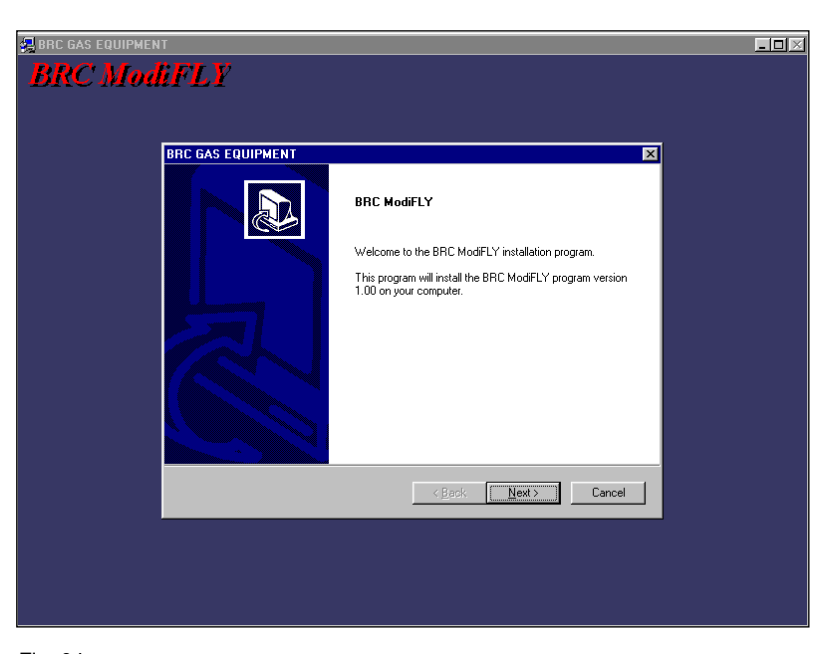

#### Fig. 04

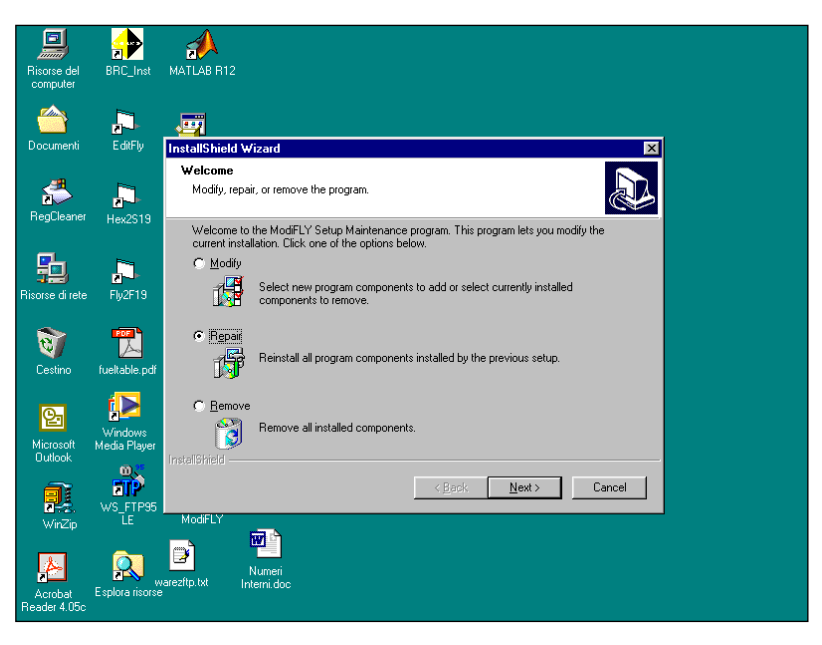

Fig. 05

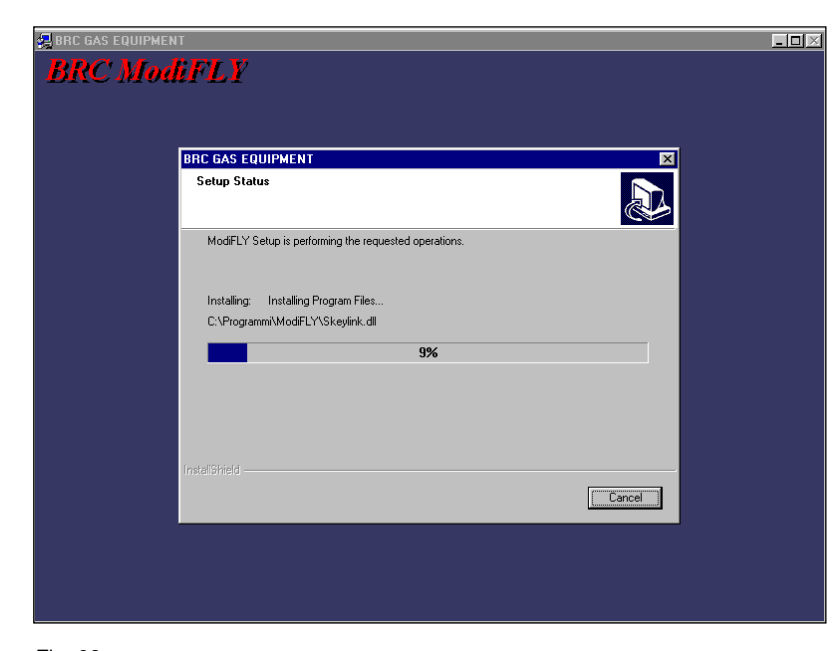

Fig. 06

#### **FLYING INJECTION - MODIFLY**

**16.** Quando sarà necessario inserire un nuovo disco comparirà una finestra come quella di figura 7. In questo caso occorre estrarre il dischetto dal computer ed inserire quello richiesto. A questo punto premere il tasto "**OK**".

| BRC GAS EQUIPMEN<br>BRC Mod | i<br>IFLY                           |  |
|-----------------------------|-------------------------------------|--|
|                             | BRC GAS EQUIPMENT 🗶<br>Setup Status |  |
|                             | Modif Setup Needs The Next Disk     |  |
|                             | InstaliShieldCancel                 |  |
|                             |                                     |  |

Fig. 07

**17.** Quando si sarà giunti a fine installazione comparirà una schermata come quella di figura 8.

18. Premere il tasto "Finish".

**Nota** : A seconda del software già presente sul vostro PC potrebbero non essere necessari tutti i dischetti d'installazione allegati ma soltanto alcuni di questi; sarà comunque compito del programma d'installazione quello di decidere quali e quanti dischetti sono necessari per il vostro computer.

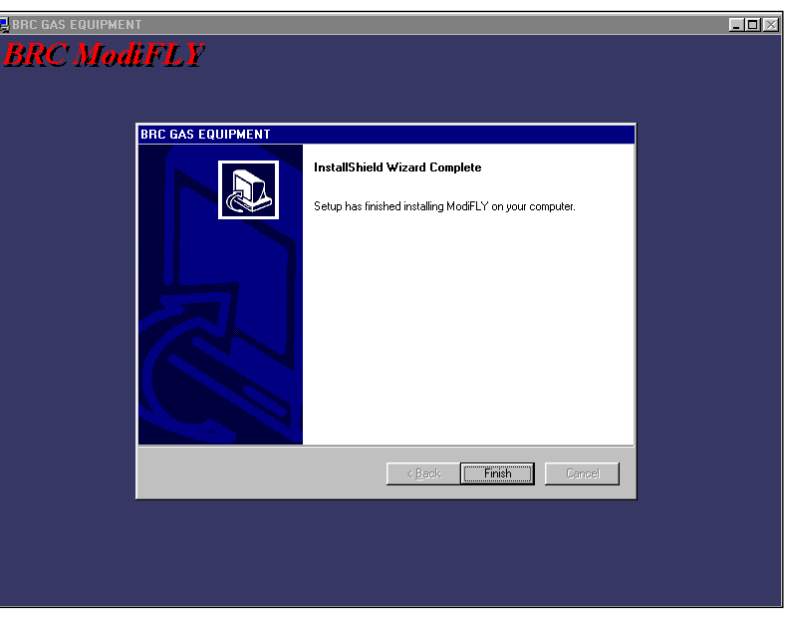

Fig. 08